## GUIDA ALLA FIRMA REFERENDUM MATRIMONIO EGUALITARIO

Vai sul sito <u>matrimonioegualitario.it</u> oppure cerca su google o altro motore di ricerca "Referendum Matrimonio Egualitario" (il risultato corretto è quello con il logo viola "Sì Matrimonio Egualitario)

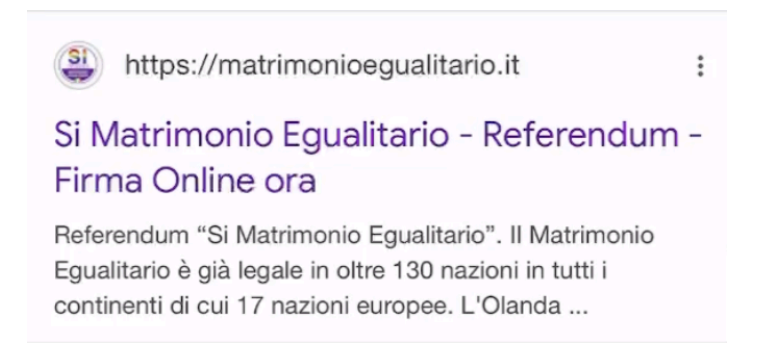

Dentro il sito clicca su FIRMA ORA

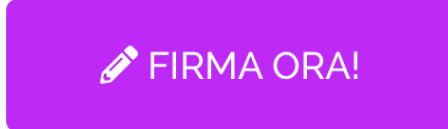

**N.B.** Clicca su **ACCEDI** (non esiste sulla piattaforma del ministero la dicitura "FIRMA ORA" ma bisogna accedere!)

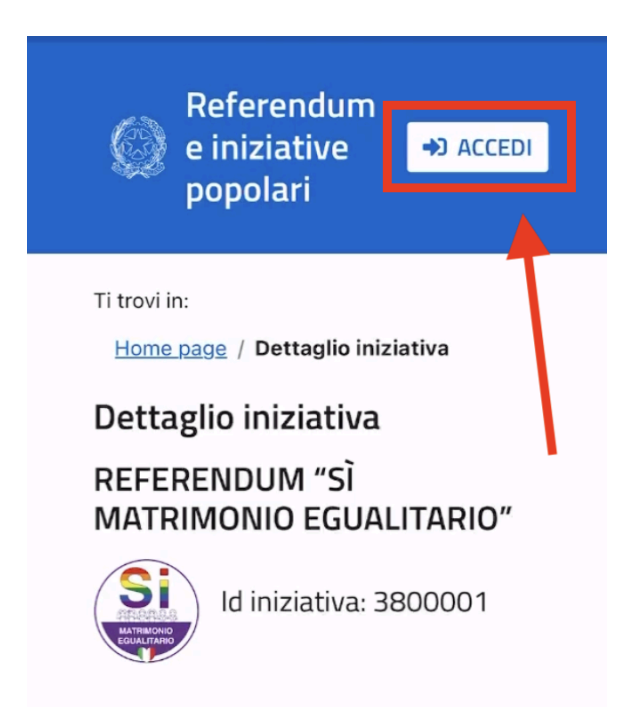

Seleziona come modalità di accesso "SPID" (puoi anche usare CIE se ne sei in possesso)

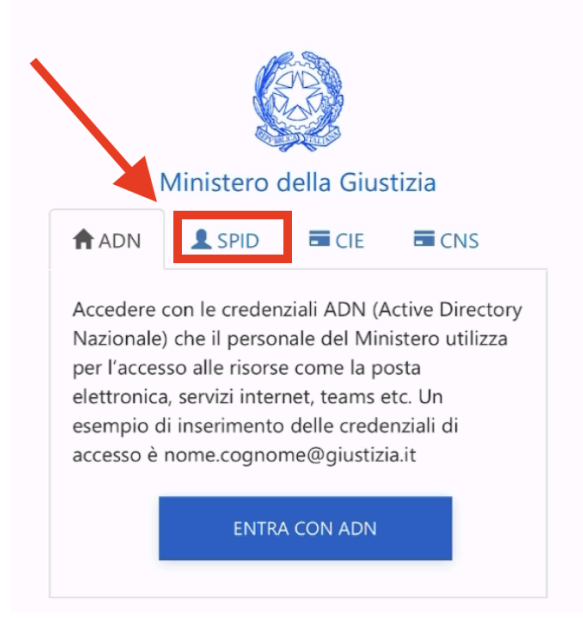

Premere dunque su "ENTRA CON SPID"

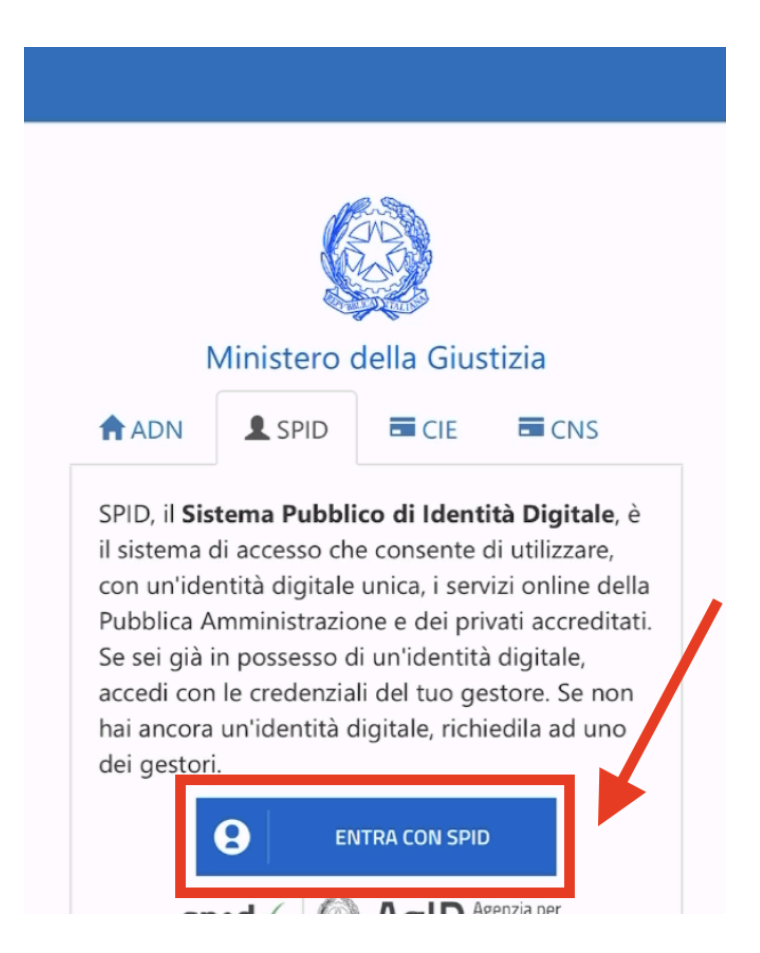

Seleziona ora il tuo fornitore di SPID

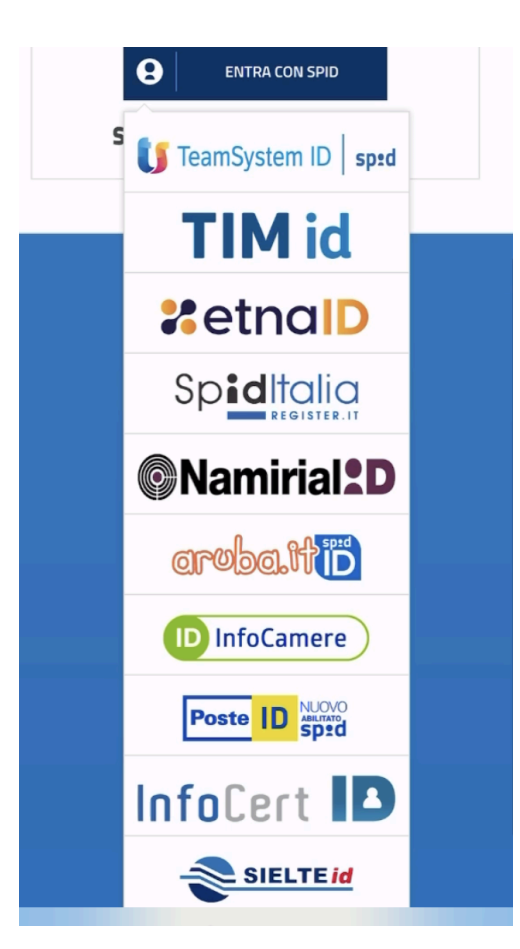

Una volta effettuato l'accesso con il proprio fornitore cliccare su "ACCETTA"

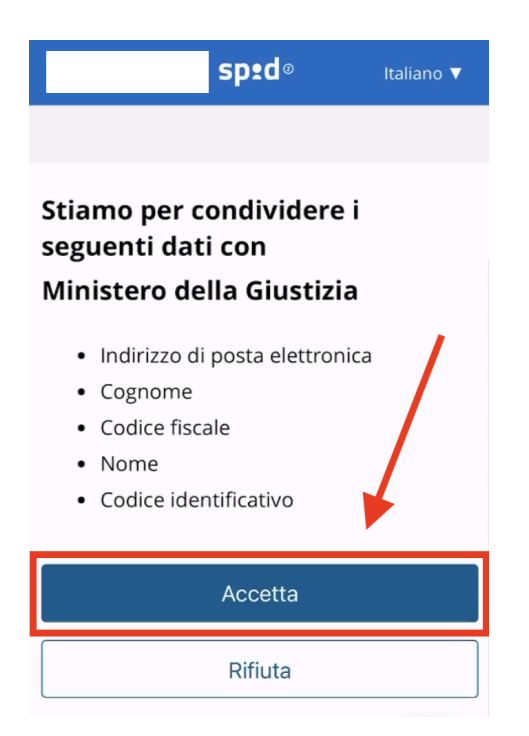

## Cliccare su "Ho letto l'informativa"

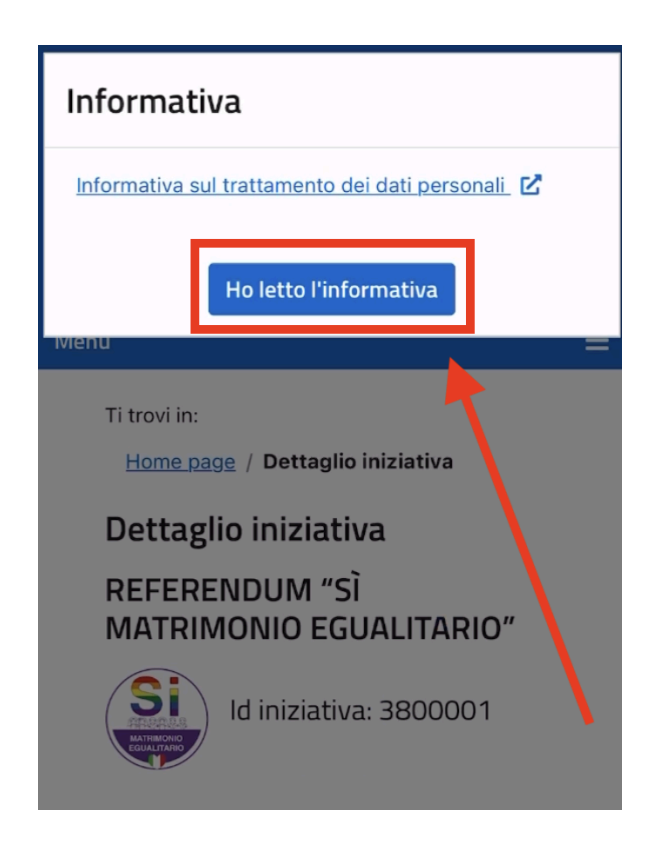

Seleziona il pulsante "Sostieni iniziativa" (Controllare che il codice iniziativa sia 3800001)

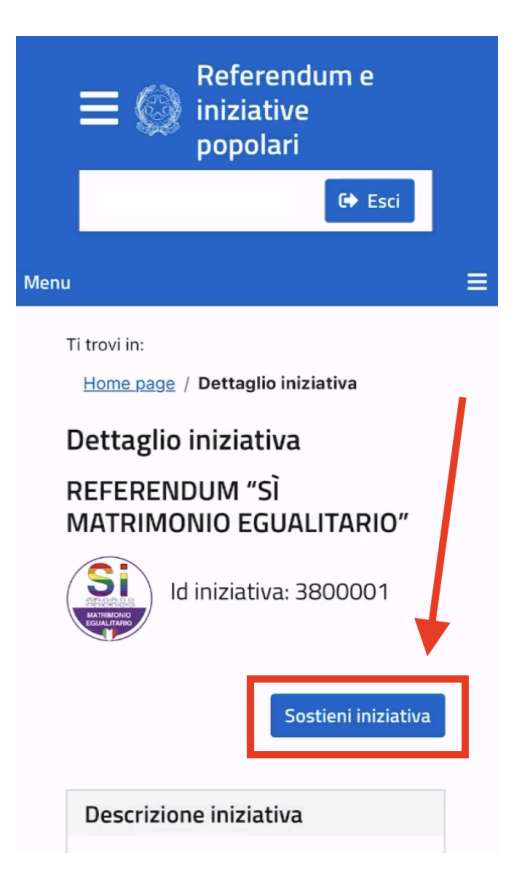

Viene mostrato il riepilogo dei propri dati personali, quindi selezionare "Continua"

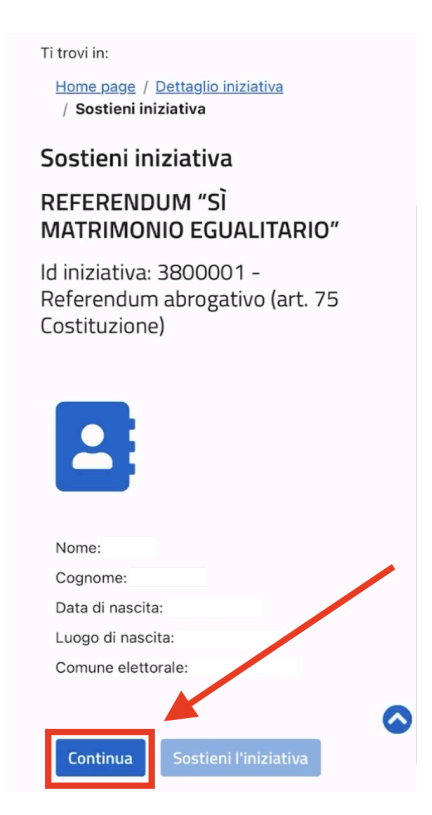

Comparirà il messaggio "Anteprima firma generata" <u>ATTENZIONE: a questo punto non si</u> <u>è ancora firmato</u>, si deve proseguire cliccando su "**Sostieni l'iniziativa**"!

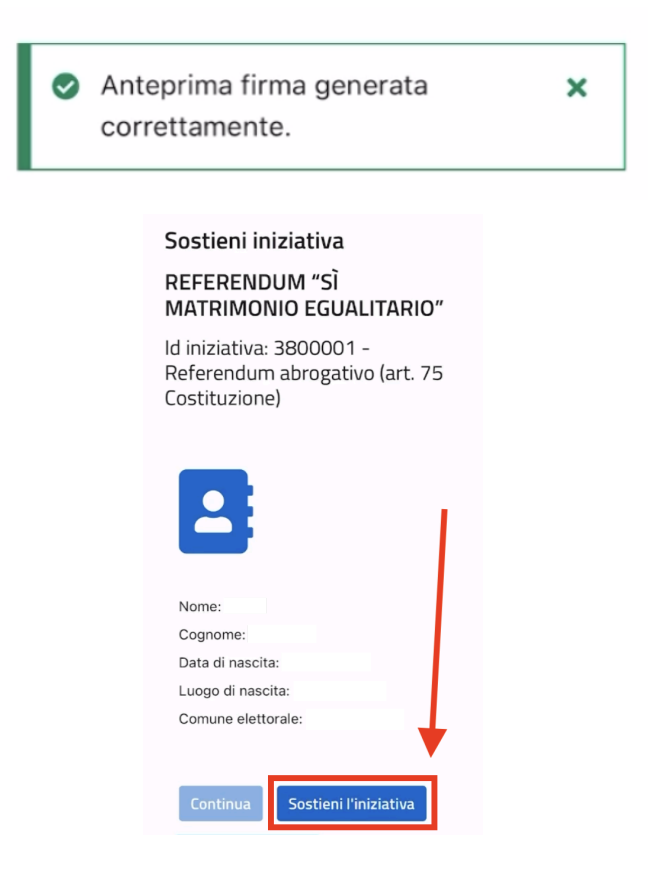

A questo punto comparirà il messaggio "*Hai supportato l'iniziativa! Scarica il tuo attestato di firma*." che **conferma che la firma è stata eseguita correttamente**. Opzionalmente è possibile cliccare su "Scarica attestato" per scaricare la ricevuta della propria firma.

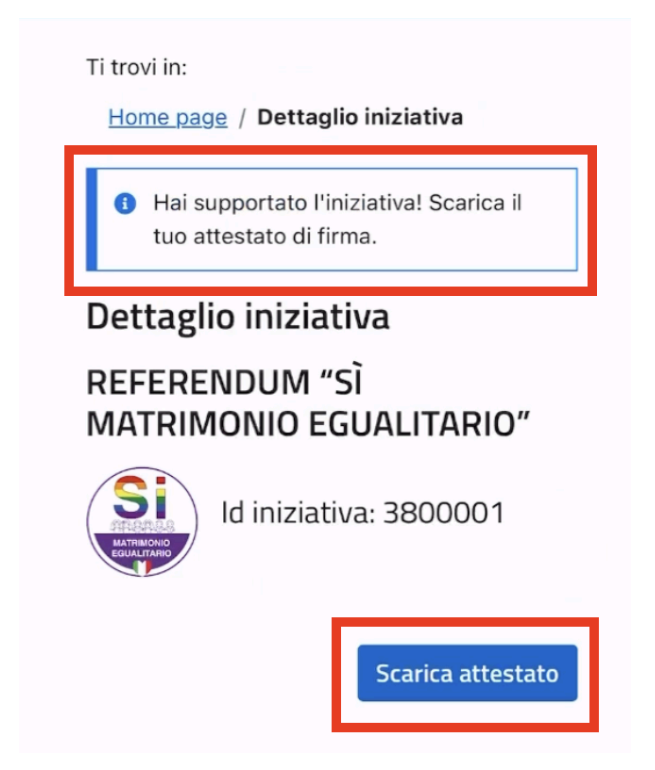

## Grazie per aver sostenuto il Referendum Sì Matrimonio Egualitario!